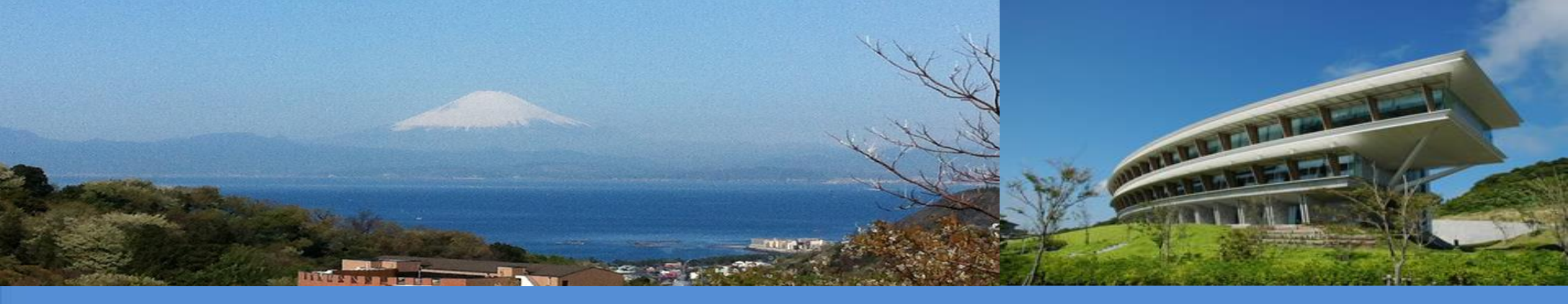

## Demonstration of Interoperability between IPCC Inventory Software and UNFCCC ETF Reporting Tool for GHG Inventory

Baku, Azerbaijan IPCC TFI TSU

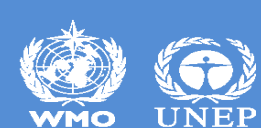

INTERGOVERNMENTAL PANEL ON CLIMATE CHANGE

## **Session**

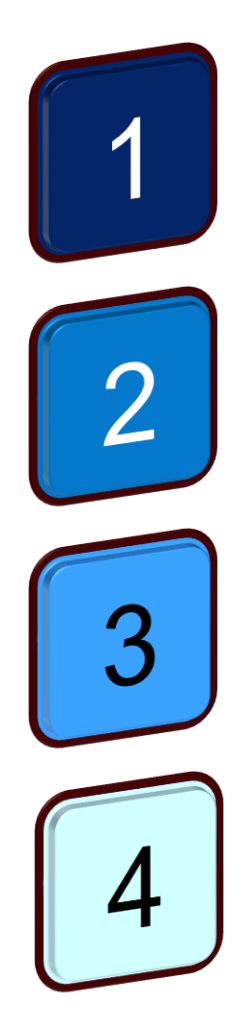

Data import via XML – demonstration and exercise

Demonstration Interoperability in IPCC Software

Exercises – your turn

Hands-on demonstration of interoperability in ETF Reporting Tool

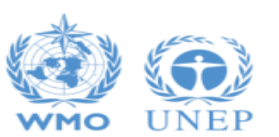

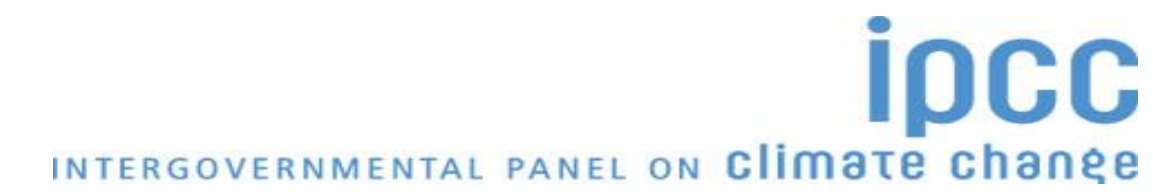

# Data import via XML

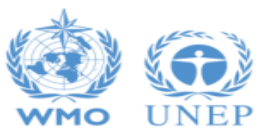

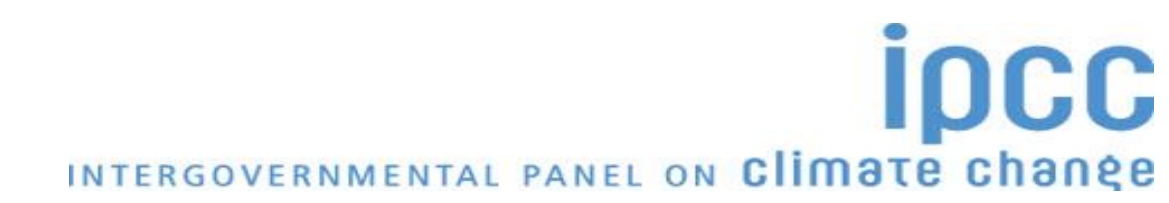

## **Preparing GHGI Team to Start Work**

### A single database is shared on an intranet

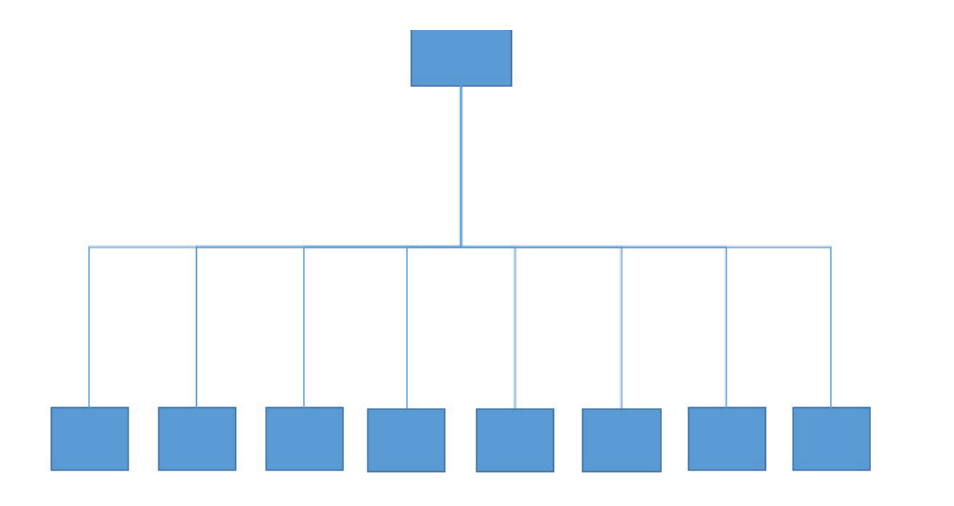

Preferable: all NGHGI data can be shared in real time, including information necessary for the CRT Note that sharing the database with

- Microsoft Sharepoint will not allow users to access it
- Googledrive may cause data losses
- Microsoft SQL Server cannot be used with current version of the *Software*

### Sector compilers share work via XML

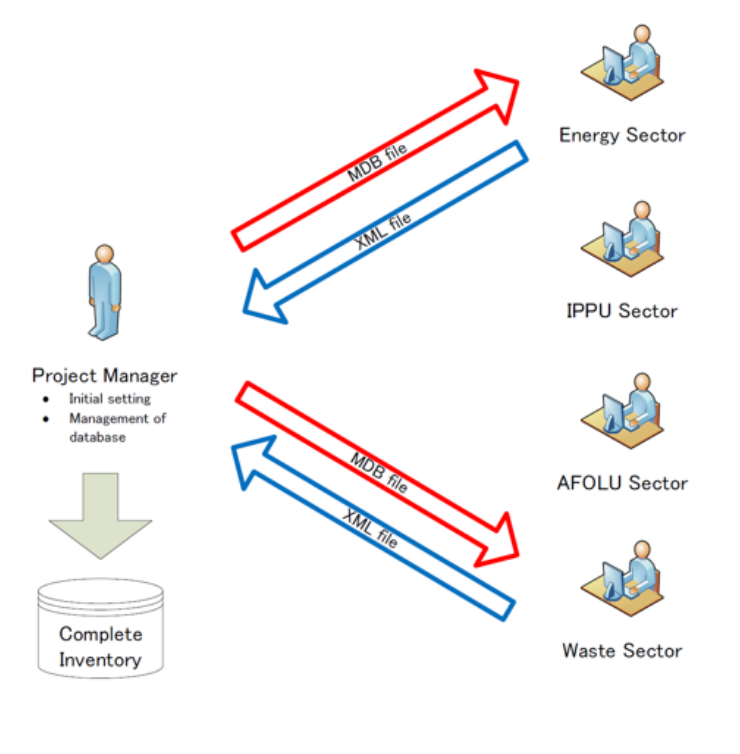

Note: Approach requires the coordinator to compile additional explanatory information for the CRT after XML import, working with sector experts, as necessary

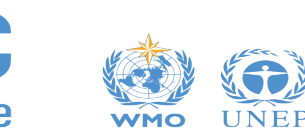

## XML Import/Export

Export/Import Reports Window Help Export Import Worksheet Data CO2 Equivalents

- Export and import limited to current and open inventory year only make sure year's match!!
- Export/import must be between same versions of the database and same country code
  - This country list is based on the <u>UN list</u>. In addition, the user may select "World" as a country, in which case all defaults will appear in the relevant dropdowns
  - Note on Interoperability: "World" is not read by UNFCCC ETF Reporting Tool

From main menu, select export/import. Opens a dialog box that

allows exporting / importing one or more categories of current

inventory year in XML format.

• Country selection applies to database, not Software; Software can manage databases of different countries

| ഹ്രം |  |
|------|--|
| =    |  |
|      |  |

• When importing information for a category, all subdivisions in that category will be overwritten

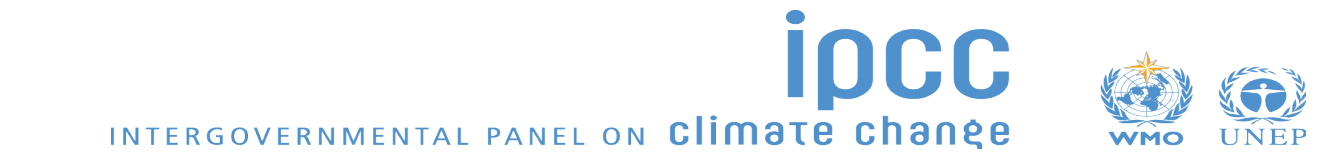

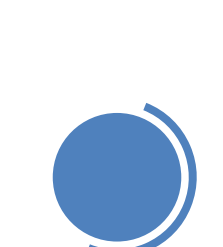

## **Exercise: Import XML files**

1. Import the XML file for 2015 : File name = Interoperability exercise\_2015\_XML Remember!! Be sure that inventory year 2015 is open!

- Review after import, you should see data for IPCC categories 1.A.1.a.i (Electricity generation), 2.A.1 (Cement Production), 2.C.1 (Iron and steel production) and 2.F.1.a (Refrigeration and Air Conditioning)
- What do you notice about the worksheet for 2.F.1.a? How is it different than the other categories after import?

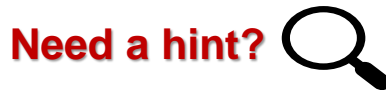

1. Import "Interoperability exercise\_2022\_XML"

See Section **Export/Import Menu** of the Software Manual in PowerPoint

If you don't have 2015 or 2022 in the Main Menu under Inventory Year / Choose, then see how to create a new inventory year in Section <u>First Run</u> of the Software Manual in PowerPoint

| 006 IPCC Categories 👘 👻 🗣                                    | F-Gas Emission | F-Gas Parameters      | - Tier 2 F-Gas Em | issions - Tier 2a | F-Gas Emis    | sions - Tier 2b          |               |              |                |           |          |         |          |        |
|--------------------------------------------------------------|----------------|-----------------------|-------------------|-------------------|---------------|--------------------------|---------------|--------------|----------------|-----------|----------|---------|----------|--------|
|                                                              | Worksheet      |                       |                   |                   |               |                          |               |              |                |           |          |         |          | 2015   |
|                                                              | Sector:        |                       |                   |                   |               |                          |               |              |                |           |          |         |          | 2015   |
|                                                              | Category:      | Product Uses as Su    |                   | epleting Substan  |               |                          |               |              |                |           |          |         |          |        |
| A.1.a - Main Activity Electricit                             | Subcategory:   | Z.F. I.a - Ketngerati |                   | Londitioning      |               |                          |               |              |                |           |          |         |          |        |
|                                                              | Sheet:         | HFC-23 (CHF3) Em      |                   |                   |               |                          |               |              |                |           |          |         |          |        |
| - 1.A.1.a.ii - Combined Heat                                 | Data           |                       |                   |                   |               |                          |               |              |                |           |          |         |          |        |
| - 1.A.1.a.iii - Heat Plants                                  | Subdivision    | Unspecified_1         | Gas HFC-          | -23 (CHF3)        |               | Chemical's Data          |               |              |                |           |          |         |          |        |
| A.1.b - Petroleum Refining<br>A.1.c - Manufacture of Solid F | Intro Year     | 2000 Growth           | Rate (%) 3        | Lifetime (        | d) (years) 15 | EF (%) 15                | Destroyed (%) |              |                |           |          |         |          |        |
| - 1.A.1.c.i - Manufacture of S                               |                |                       |                   |                   |               |                          |               |              |                |           |          |         |          |        |
| - 1.A.1.c.ii - Other Energy Ind                              |                |                       |                   |                   |               |                          |               |              |                |           |          |         |          |        |
| <ul> <li>Manufacturing Industries an</li> </ul>              |                |                       |                   |                   |               |                          |               |              |                |           |          |         |          |        |
| A.2.a - Iron and Steel                                       |                |                       |                   |                   |               |                          |               |              |                |           |          |         |          |        |
| A.2.b - Non-Ferrous Metals                                   |                |                       |                   |                   |               |                          |               |              | (tonnes)       | (tonnes)  |          |         |          |        |
| A.2.c - Chemicals                                            |                |                       |                   | (tonn             |               |                          | (tonnes)      |              |                |           |          |         |          |        |
| A.2.d - Pulp, Paper and Print                                |                |                       |                   | no                | TZA           | ration                   | an            | n H2         | nne            | -()n      |          |         |          |        |
| A.2.e - Food Processing, Bev                                 |                |                       | DCI               |                   |               | ιαισπ                    |               | <b>u</b> 11a | IIUJ'          |           |          |         |          |        |
| A.2.f - Non-Metallic Minerals                                |                |                       | EX E IM           | Im                | IS nee        | ded(t-d)) (destroyed/100 | ) -0 = K - F  | - 1          | 1 = M · E-/100 | E = (3++1 |          |         |          |        |
| A.2.g - Transport Equipment                                  |                |                       |                   |                   |               |                          |               |              |                |           |          |         |          |        |
| A.2.h - Machinery                                            |                |                       |                   | ТПТ               |               |                          |               | 5 5 5        | 1 35           |           |          |         |          | 1      |
| A.2.i - Mining (excluding fuels                              | 2001           |                       |                   | 7                 |               | NGIAN                    |               | 10.96.21     |                |           |          |         |          |        |
| A.2.j - Wood and wood produ                                  |                |                       |                   | 7.19              |               | 0                        | 0             | 15.43536     |                |           |          |         |          |        |
| A.2.k - Construction                                         |                |                       |                   | 7.35              |               |                          |               |              | 3.4178         |           |          |         |          |        |
| A.2.I - Textile and Leather                                  | 2003           |                       |                   | 7.52              |               | DIOLA                    |               | TTMA         | C (2) 02212    |           |          |         |          |        |
| A.2.m - Non-specified Industr                                | 2004           |                       |                   | 7.69              |               |                          |               | ILVVC        | 4 59166        |           |          |         |          |        |
| - Transport                                                  | 2005           |                       |                   |                   |               |                          |               |              |                |           |          |         |          |        |
| A.3.a - Civil Aviation                                       | 2000           |                       |                   |                   |               |                          |               |              |                |           |          |         |          |        |
| 1 A 2 a iii Demostia Aviatia                                 | 2007           |                       |                   |                   |               |                          |               |              |                |           |          |         |          |        |
| - I.A.3.a.II - Domestic Aviatio                              | 2008           |                       |                   |                   |               |                          |               |              |                |           |          |         |          |        |
| A.3.D - Road Transportation                                  | 2009           |                       |                   |                   |               |                          |               |              |                |           |          |         |          |        |
| P I.A.3.D.I - Cars                                           | 2010           |                       |                   |                   |               |                          |               |              |                |           |          |         |          |        |
| 1 A 2 b i 2 - Passenger                                      | 2011           |                       |                   |                   |               |                          |               |              |                |           |          |         |          |        |
| - 1ACS.D.1.2 - Passenger                                     | 2012           |                       |                   |                   |               |                          |               |              |                |           |          |         |          |        |
| - 1 A 3 b ii 1 - Light-duby trocks                           | 2013           |                       |                   |                   |               |                          |               |              |                |           |          |         |          |        |
| 1 A 3 b ii 2 - Light-duty t                                  | 2014           |                       |                   |                   |               |                          |               |              |                | 7.95792   | 7.64873  |         |          |        |
|                                                              | ▶ 2015         |                       |                   |                   |               |                          |               |              |                |           |          | 2.04208 |          | 3 6 2  |
| - 1 A 3 hiv - Motorcycles                                    | 2016           |                       |                   |                   |               |                          |               |              |                |           |          |         |          |        |
| - 1 A 3 b v - Evaporative emi                                | 2017           |                       |                   |                   |               |                          |               |              |                |           |          |         |          |        |
| - 1 A 3 b vi - Urea-based cata                               | 2018           |                       |                   |                   |               |                          |               |              |                |           |          |         |          |        |
|                                                              | 2019           |                       |                   |                   |               |                          |               |              |                |           |          |         |          |        |
|                                                              | 2020           |                       |                   |                   |               |                          |               |              |                |           |          |         |          |        |
| lorksheet notes 🚽 🖓                                          | 2021           |                       |                   |                   |               | 2.79509                  | 0 2.7950      |              | 4.53277        |           |          |         |          |        |
| ells with red background                                     | 2022           |                       |                   | 5                 |               |                          |               |              |                | 6.69262   |          |         | 27.70062 |        |
|                                                              |                |                       |                   |                   |               |                          |               |              |                |           |          |         |          |        |
|                                                              |                |                       |                   |                   |               |                          |               |              |                |           |          | u A     |          |        |
|                                                              |                |                       |                   |                   |               |                          |               |              |                |           |          |         |          |        |
|                                                              |                |                       |                   |                   |               |                          |               |              |                | limate    | chande   |         |          | inties |
| ease, <u>click here while holding</u>                        |                |                       |                   |                   |               | INTER                    | GOVERN        | WENTAL PA    | NEL UN UI      | וווסנכ    | טווסווקפ | WM      | O UNEP   |        |

## **Objectives**

You have learned how to create your GHG Inventory. Goal of this section is to demonstrate how to prepare your file for upload to the UNFCCC ETF Reporting Tool for GHG Inventory.

- 1. Demonstration
- 2. Your turn .....Exercises
- 3. If you need help, see referenced slides of IPCC Inventory Software PowerPoint Manual or ask one of us!

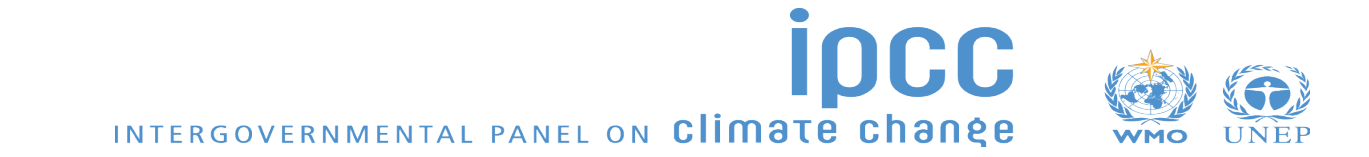

## **Highlights of Demo**

• **Create CRT Data Set** – First step in preparing the CRTs. Will compile information AD and emissions information from the underlying IPCC Inventory Software worksheets for selected year(s). Will allow you to see how data will map to CRT!

- Open and review visualized CRT, provide additional information for CRT
  - Apply changes to single year or multiple years
  - How to change notation keys
  - How to provide notation key explanations for CRT9
  - How to provide method and EF information for Summary 3
  - How to provide information for documentation boxes
  - How do designate information as confidential
  - Update AD, if necessary, where multiple tiers used

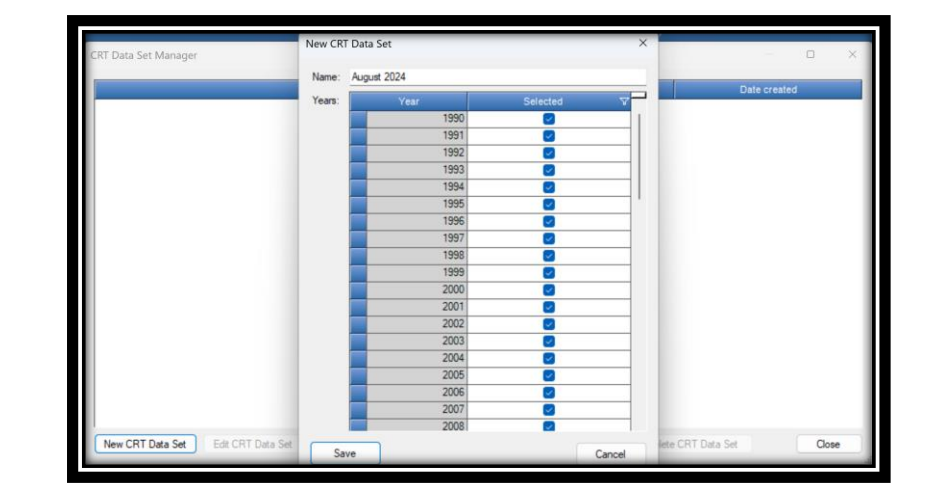

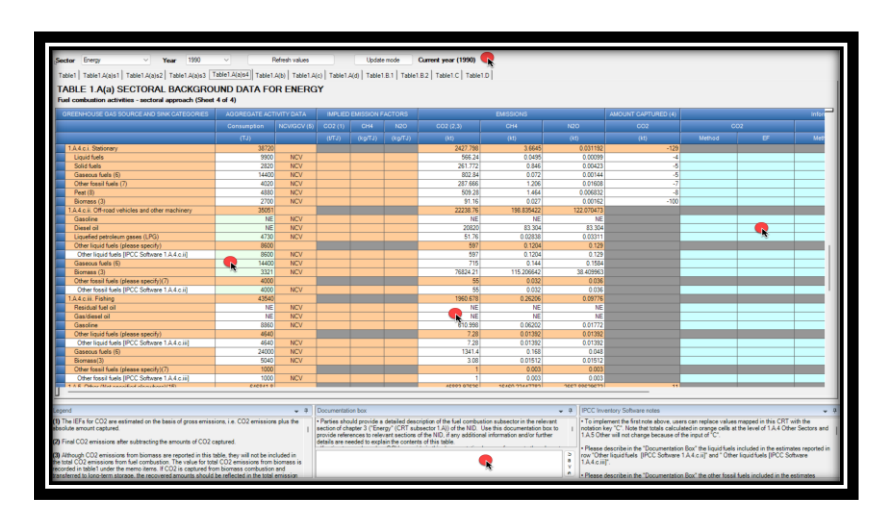

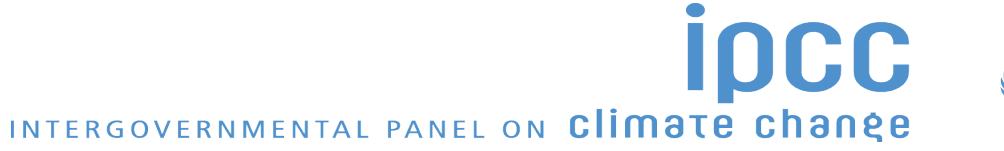

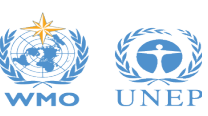

## **Highlights of Demo**

- Correct user errors and generate JSON file for upload to UNFCCC –
  - Return to underlying worksheets, make a change and regenerate CRT
  - Generate IPCC JSON

|             | Sector (All)                                                                                                 | ~                                                                                                    |                                                                                                    |                                                                      |                                                                                                   | cre | eated |  |
|-------------|----------------------------------------------------------------------------------------------------|----------------------------------------------------------------------------------------------------|----------------------------------------------------------------------------------------------------|----------------------------------------------------------------------|---------------------------------------------------------------------------------------------------|-----|-------|--|
| August 2024 | Tables                                                                                                    |                                                                                                    |                                                                                                    |                                                                      |                                                                                                   | м   |       |  |
|             | <ul> <li>Summary1</li> <li>Summary2</li> <li>Table1</li> <li>Table1.A(a)s1</li> <li>Table1.A(a)s2</li> </ul> | <ul> <li>Table 1.A(b)</li> <li>Table 1.A(c)</li> <li>Table 1.A(d)</li> <li>Table 1.B.1</li> <li>Table 1.B.2</li> </ul> | <ul> <li>Table2(I)</li> <li>Table2(I).A-H</li> <li>Table2(I).B-H</li> <li>Table2(II).B-H</li> <li>Table2(II).B-H</li> </ul> | ✓ Table3.C<br>✓ Table3.D<br>✓ Table3.E<br>✓ Table3.F<br>✓ Table3.G-J | Table4     Table4(I)     Table4(II)     Table4(II)     Table4(III)     Table4(III)     Table4(IV) |     |       |  |
|             | Select all Uns                                                                                               | Table 1.C     Table 1.D                                                                                                | Table3     Table3.A                                                                                                    | Z Table 3Ba                                                          | <ul> <li>Table4.1</li> <li>Table4.A</li> </ul>                                                    | -   |       |  |
|             | Years<br>1990<br>1991<br>1992<br>1993<br>1994                                                                | 1999<br>2000<br>2001<br>2002<br>2003<br>2004                                                                           | 2008<br>2009<br>2010<br>2011                                                                                                |                                                                      |                                                                                                   |     |       |  |

• Later, you'll see how to upload an IPCC JSON file into the UNFCCC ETF Reporting Tool for GHG Inventory

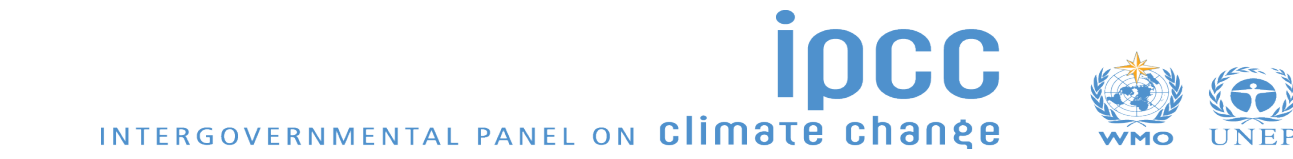

| 2006 IPCC Categories                                          |              | E.Gas Paramete      | m Tim 2 E.C      | a Emissions   | Tier 2n E.Gar                                                                                                    | Emissions - Tier 2h |         |              |       |         |          |                     |       |                  |         |
|---------------------------------------------------------------|--------------|---------------------|------------------|---------------|----------------------------------------------------------------------------------------------------|---------------------|---------|--------------|-------|---------|----------|---------------------|-------|------------------|---------|
| TQ                                                            | Worksheet    |                     | rs - Her Z P-0   |               | - Tier Za - Gas                                                                                                    | Emissions - Tier 2D |         |              |       |         |          |                     |       |                  |         |
|                                                               | Sector:      |                     | es and Product I |               |                                                                                                    |                     |         |              |       |         |          |                     |       |                  | 2015    |
|                                                               | Category:    | Product Uses as     |                  | one Depleting |                                                                                                    |                     |         |              |       |         |          |                     |       |                  |         |
| A.1.a - Main Activity Electricit                              | Subcategory: | 2.F.1.a - Refrigera |                  |               | ing                                                                                                    |                     |         |              |       |         |          |                     |       |                  |         |
| - 1.A.1.a.i - Electricity Genera                              | Sheet:       | HFC-23 (CHF3) B     |                  |               |                                                                                                    |                     |         |              |       |         |          |                     |       |                  |         |
| 1 A 1 a III - Combined Heat                                   | Data         | Unserviced 1        | C-r              |               |                                                                                                    | Characteria Data    |         |              |       |         |          |                     |       |                  |         |
| 1.A. I.a.III - Heat Plants A 1 h - Petroleum Refining         | Subdivision  |                     | V Gds            | nrc-25 (chr   |                                                                                                    |                     |         |              |       |         |          |                     |       |                  |         |
| A.1.c - Manufacture of Solid F                                | Intro Year   | 2000 Growt          | th Rate (%) 3    | Life          | time (d) (years                                                                                                    | 15 EF (%) 15        | 5 Dest  | troyed (%) 0 |       |         |          |                     |       |                  |         |
| - 1.A.1.c.i - Manufacture of S                                |              |                     |                  |               |                                                                                                    |                     |         |              |       |         |          |                     |       |                  |         |
| - 1.A.1.c.ii - Other Energy Ind                               |              |                     |                  |               |                                                                                                    |                     |         |              |       |         |          |                     |       |                  |         |
| Manufacturing Industries an                                   |              |                     |                  |               |                                                                                                    |                     |         |              |       |         |          |                     |       |                  |         |
| A.2.a - Iron and Steel                                        |              |                     |                  |               |                                                                                                    |                     |         |              |       |         |          |                     |       |                  |         |
| A.2.b - Non-Ferrous Metals                                    |              |                     |                  |               |                                                                                                    |                     |         |              |       |         |          |                     |       |                  |         |
| A.Z.C - Chemicals                                             |              |                     |                  |               | (Internet in the second second s | - 0 (4 (4 1)) (1    |         |              |       |         |          |                     |       |                  |         |
| A.2.0 - Puip, Paper and Print<br>A.2.e - Food Processing, Rev |              |                     | HV               | orr           |                                                                                                    | nc on               | n       | TOP          | nno   | rah     |          |                     |       |                  |         |
| A 2 f - Non-Metallic Minerals                                 |              |                     |                  |               | 130                                                                                                    | 53 UI               | ved/ 0  |              |       |         |          | K = IF(D > (D - 1)) |       |                  |         |
| A.2.g - Transport Equipment                                   |              |                     |                  |               |                                                                                                    | (neurod(t-d))       |         |              |       |         |          |                     |       |                  |         |
| A.2.h - Machinery                                             |              |                     |                  |               |                                                                                                    |                     | 10      |              | E 005 | 1.025   | 1.025    |                     |       |                  |         |
| A.2.i - Mining (excluding fuels                               | 2000         |                     |                  |               |                                                                                                    | 101/0               |         |              | Sal   |         |          |                     |       |                  |         |
| A.2.j - Wood and wood produ                                   | 2001         |                     |                  | 7 19          | 7.00                                                                                                    | HIVE                |         |              |       |         |          |                     |       |                  |         |
| A.2.k - Construction                                          | 2002         |                     |                  | 7.15          |                                                                                                    |                     |         | / - y-       |       |         |          |                     |       |                  |         |
| A.2.I - Textile and Leather                                   | 2003         |                     |                  |               |                                                                                                    |                     |         |              |       |         |          |                     |       |                  |         |
| A.2.m - Non-specified Industr                                 | 2005         |                     |                  |               |                                                                                                    |                     |         |              |       |         |          |                     |       |                  |         |
|                                                               | 2006         |                     |                  |               |                                                                                                    |                     |         |              |       |         |          |                     |       |                  |         |
| - 1 A 3 a i - International Avia                              |              |                     |                  |               |                                                                                                    |                     |         |              |       |         |          |                     |       |                  |         |
| - 1 A 3 a ii - Domestic Aviatio                               | 2008         |                     |                  |               |                                                                                                    |                     |         |              |       |         |          |                     |       |                  |         |
| A 3 b - Road Transportation                                   |              |                     |                  |               |                                                                                                    |                     |         |              |       |         |          |                     |       |                  |         |
| 1.A.3.b.i - Cars                                              |              |                     |                  |               |                                                                                                    |                     |         |              |       |         |          |                     |       |                  |         |
|                                                               | 2011         |                     |                  |               |                                                                                                    |                     |         |              |       |         |          |                     |       |                  |         |
| -1.A.3.b.i.2 - Passenger                                      |              |                     |                  |               |                                                                                                    |                     |         |              |       |         |          |                     |       |                  |         |
| - 1.A.3.b.ii - Light-duty trucks                              | 2013         |                     |                  |               |                                                                                                    |                     |         |              |       |         |          |                     |       |                  |         |
| 1.A.3.b.ii.1 - Light-duty t                                   | 2014         |                     |                  |               |                                                                                                    |                     |         |              |       |         |          |                     |       |                  |         |
| 1.A.3.b.ii.2 - Light-duty t                                   | ▶ 2015       |                     |                  |               |                                                                                                    |                     |         |              |       |         | 13.09423 | 7.95792             |       |                  |         |
| - 1.A.3.b.iii - Heavy-duty truc                               |              |                     |                  |               |                                                                                                    |                     |         |              |       |         | 11.73885 |                     |       |                  |         |
| 1.A.3.b.iv - Motorcycles                                      | 2017         |                     |                  |               |                                                                                                    |                     |         |              |       |         |          |                     |       |                  |         |
| 1.A.3.D.V - Evaporative emi                                   | 2018         |                     |                  |               |                                                                                                    |                     |         |              |       |         |          |                     |       |                  |         |
|                                                               | 2019         |                     |                  |               |                                                                                                    |                     |         |              |       |         |          |                     |       |                  |         |
|                                                               | 2020         |                     |                  |               |                                                                                                    |                     |         |              |       |         |          |                     |       |                  |         |
| orksheet notes 🚽 🕂 🕂                                          | 2021         |                     |                  |               |                                                                                                    | 2.79509             |         | 2.79509      |       | 4.53277 |          |                     |       |                  |         |
| ells with red background                                      | 2022         |                     |                  | 5             |                                                                                                    |                     |         |              |       |         | 6.69262  |                     |       | 27.70062         |         |
|                                                               |              |                     |                  |               |                                                                                                    |                     |         |              |       |         |          | 00                  |       |                  |         |
|                                                               |              |                     |                  |               |                                                                                                    |                     |         |              |       |         |          |                     | u the |                  |         |
|                                                               |              |                     |                  |               |                                                                                                    |                     |         |              |       |         |          |                     | N.C.  | ) <b>)</b> (6).) | i .     |
|                                                               |              |                     |                  |               |                                                                                                    |                     | NITERCO |              |       |         | imato    | chanda              |       |                  | ainties |

## **Exercise: Produce CRT Data Set and Open Visualized CRT**

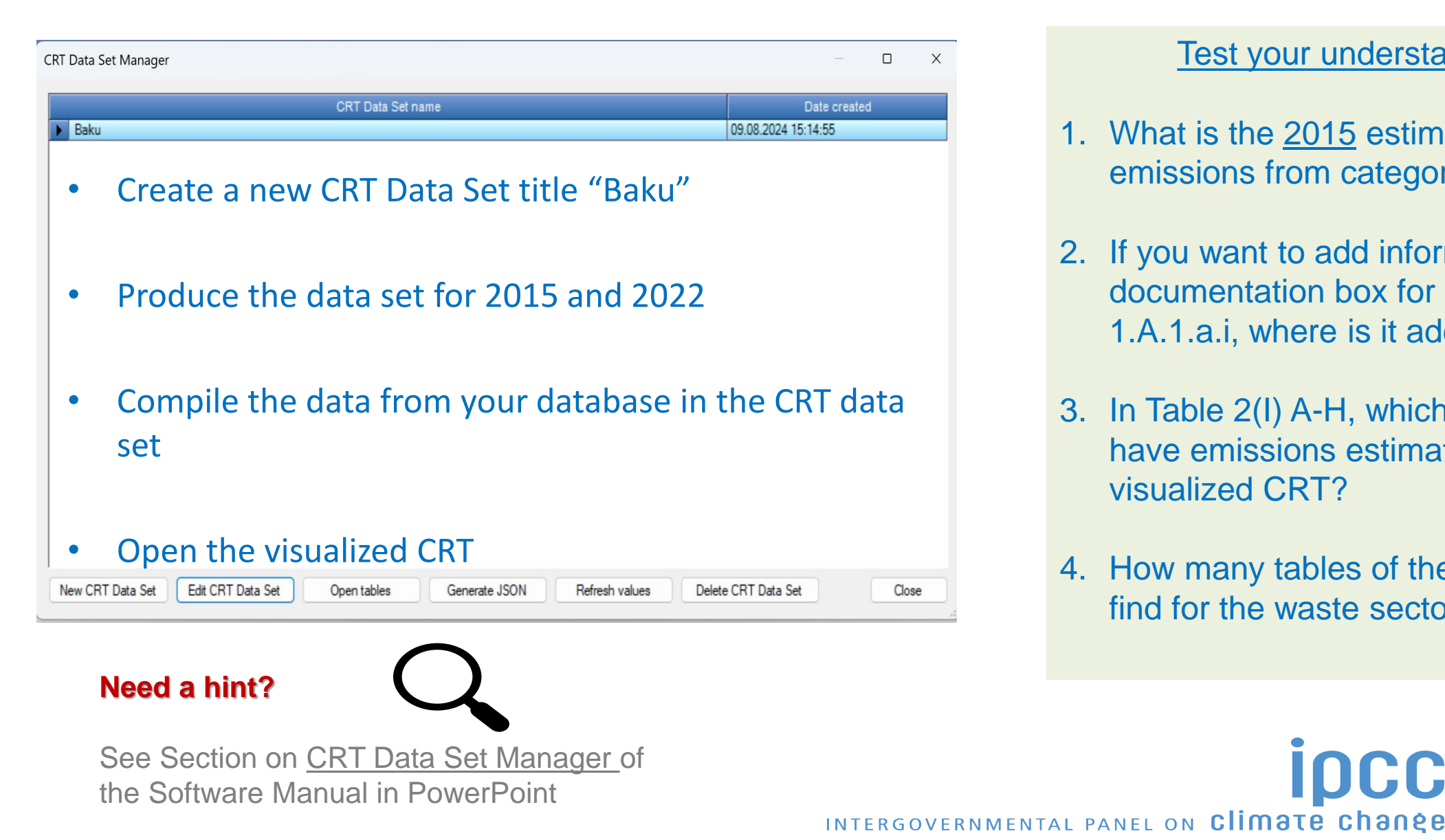

### Test your understanding

- 1. What is the <u>2015</u> estimate for  $CO_2$ emissions from category 1.A.1.a.i?
- 2. If you want to add information to the documentation box for category 1.A.1.a.i, where is it added?
- 3. In Table 2(I) A-H, which categories have emissions estimates in the visualized CRT?
- 4. How many tables of the CRT do you find for the waste sector?

For both the 2015 and 2022 inventory years – in the visualized CRT (i.e. Open Tables) (HINT! – use **Update mode** before making changes below so changes apply to both years. Do NOT check box "Apply to values directly input into editable (pale green) cells")

- 1. For CO<sub>2</sub>, CH<sub>4</sub> and N<sub>2</sub>O emissions for category 1.A.1.a.ii Combined heat and power generation, provide an explanation for reporting of "NE".
- 2. For CRT category 1.A.1.a.i (Electricity generation) (liquid and solid fuels) indicate use of Tier 1 and Tier 2 methods. For EFs, indicate use of "D" and "CS".
- 3. In CRT Table 2(I)A-H, note AD are reported for category 2.C.1.b Pig iron, but CO<sub>2</sub> emissions are "NE". The compiler identified these emissions should be "IE", as they are included in 2.C.1.a. Change "NE" to "IE". What should you do after changing to "IE"?
- 4. Change AD from 2.C.1.b pig iron production to "C" and indicate in documentation box for this category that AD are "C" because there is only one company.

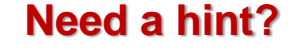

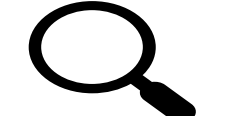

See Section on <u>Functionalities in Open</u> <u>Tables</u> of the Software Manual in PowerPoint

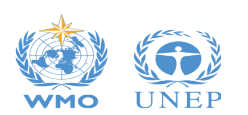

## **Exercise: Correct User Errors in Worksheets**

See Section on <u>Functionalities in Open</u> <u>Tables</u> of the Software Manual in PowerPoint

Need a hint?

### For the 2022 inventory year:

- 1. You find a mistake. "Amount captured" from liquid fuels in 1.A.1.a.i should be "5". Correct this by:
  - In main menu, navigate to "Worksheets" Confirm worksheet =2022. If the year 2015 appears in upper right hand corner, you are in inventory year 2015. To move to 2022, select Inventory Year / Choose /2022 from main menu.
  - 2. Navigate to 1.A.1.a.i electricity generation.
  - 3. Select tab "Fuel Combustion Emissions"
  - 4. Navigate to Residual Fuel Oil.
  - 5. Select the [+] to open dropdown table.
  - 6. Change amount captured from "0" to "5"

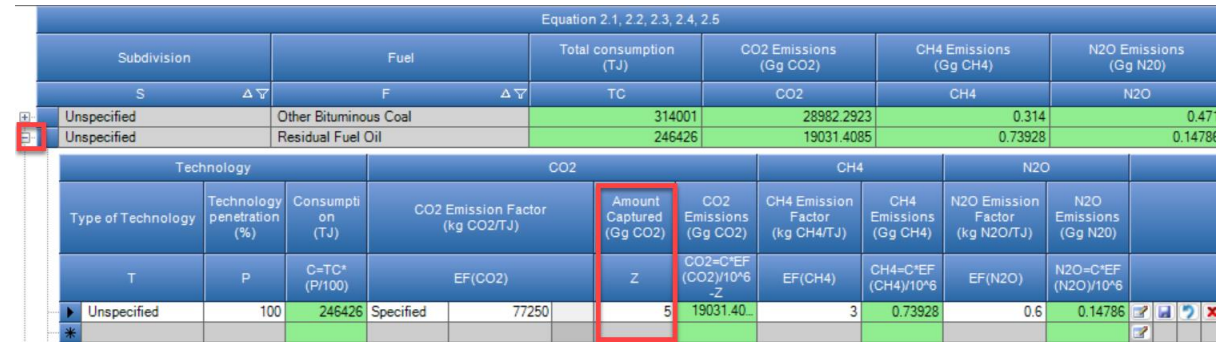

2. Navigate back to main menu, "Export/Import – UNFCCC CRT". When it says CRT Tables window is currently open, select "OK" (since that is where you want to go).
<u>Careful, check that Year = 2022. If not, switch to 2022</u>

**3.** Refresh ONLY the cell for CO<sub>2</sub> emissions and amount captured for 1.A.1.a.i Electricity Generation/ Liquid Fuels / CO<sub>2</sub> captured.

## **Exercise: Upload JSON**

See Section on CRT Data Set Manager of the Software Manual in PowerPoint

### Generate the ISON for CRT Data Set titled "Baku."

- 2. Include all tables of the CRT in your JSON file.
- 3. Include 2015 and 2022.
- 4. Save to your computer.

### From the User Manual - UNFCCC ETF GHG Inventory Reporting Tool

Need a hint?

The user may generate a .json file from the IPCC Inventory Software containing information for all sectors, a single sector, selected tables of the CRT, or even a single category. The user can create a new GHG Inventory using Upload a file in the reporting tool with any of these IPCC .json files. The data in the newly created inventory will be consistent with the contents of the .json file.

#### To note:

- Creating an inventory using a .json file for all sectors, will import all sectors into the reporting tool. If the user subsequently imports a new .json file into that same inventory containing only the agriculture sector, it is only the agriculture sector that will be overwritten.
- The user can decide to upload a .json file for one sector (energy) and later, in a ٠ second step import a second, different, sector (e.g. IPPU). In this case, no data will be overwritten and the inventory will contain the energy and IPPU sectors.
- The user may also import a gas from a single category. ٠

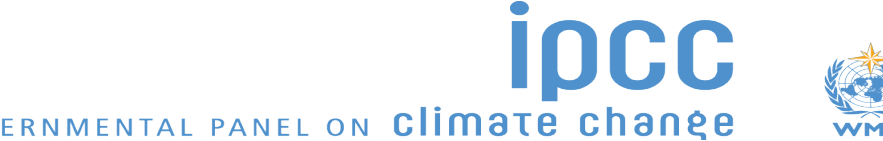

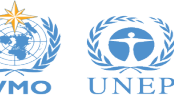

INTERGOVERNMENTAL PANEL ON CLIMATE Change

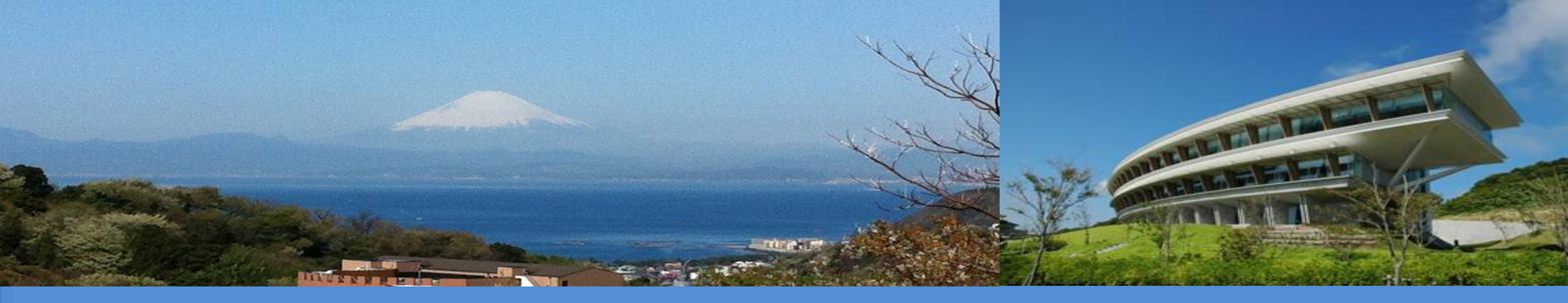

# Thank you

https://www.ipcc-nggip.iges.or.jp/software/index.html ipcc-software@iges.or.jp

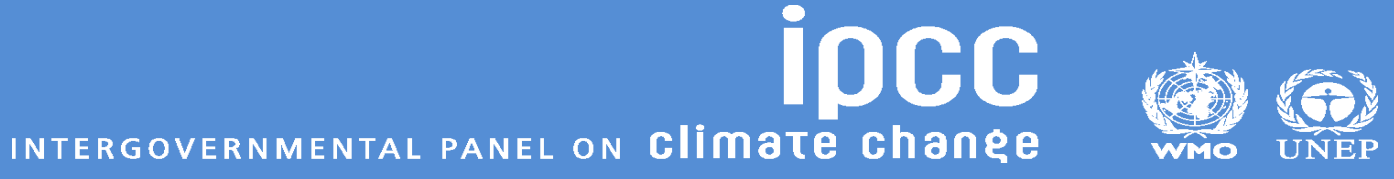

# Answers

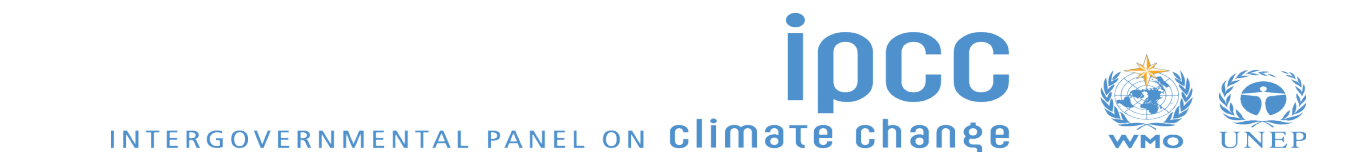

## **Answers: Produce CRT Data Set and Open Visualized CRT**

### Test your understanding

- 1. What is the 2015 estimate for CO<sub>2</sub> emissions from category 1.A.1.a.i? 50,786.46 kt
- 2. If you want to add information to the documentation box for category 1.A.1.a.i, where is it added? The bottom of CRT Table 1A(a)s4
- 3. In Table 2(I) A-H, which categories have estimates in the visualized CRT for 2015?
  - 1. 2.A.1 Cement Production
  - 2. 2.B.1 Ammonia Production
  - 3. 2.B.8.b Ethylene Production
  - 4. 2.C.1 Iron and Steel Production
- 4. How many tables of CRT will you find for the waste sector? 5 tables (i.e. all tables)

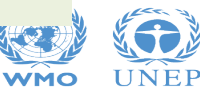

First, before making any changes, set your "Update Mode" so that changes are made to both 2015 and 2022

| Sector       Energy       Year       2015       Refresh values       Update mode       Curr         Table1       Table1.A(a)s1       Table1.A(a)s2       Table1.A(a)s3       Table1.A(a)s4       Table1.A(b)       Table1.A(c)       Table1.A(d)       Table1.B.1       Table1.B.2         TABLE 1.A(a)       SECTORAL       PACKOPOLIND DATA FOD ENERGY       Update mode       V         Fuel combustion activities - sectoral a       Update mode       V       V         GREENHOUSE GAS SOURCE AND SINK       Update mode specifies how changes to cell properties, such as Notation Keys, Descriptions,       Update mode specifies how changes to cell properties, such as Notation Keys, Descriptions, | <b>Tent year (2015)</b> | D        |           | 1. Select "Update mode" – note<br>that the default setting would<br>only apply changes to current<br>year (2015) |
|----------------------------------------------------------------------------------------------------|-------------------------|----------|-----------|----------------------------------------------------------------------------------------------------|
| Comments, and Documentation Boxes are saved.                                                                                                    | CO2 (2.3)               | CH4      | N2O       | CO2                                                                                                    |
| Current year - changes are saved for currently selected year only                                                                                                    | (kt)                    | (kt)     | (kt)      |                                                                                                    |
| Solid fuels • All years - changes are saved for all years in data set                                                                                                    | 31185.8905              | 0.342215 | 0.5063925 | 2. Indicate you want changes to                                                                                  |
| Gaseous tuels (6) Selected years - changes are saved for current year plus years selected below                                                                                                    | NE                      | NE       | NE        |                                                                                                    |
|                                                                                                    | NE                      |          | NE        | apply to all years in data set ( in                                                                              |
| Biomass (3)                                                                                                    | NE                      | NE       | NE        |                                                                                                    |
| 1.A.1.a. Public electricity and heat produce                                                                                                    | 50786.4625              | 1.099787 | 0.6588309 | this case, this is only 2015 and                                                                                 |
| Liquid fuels                                                                                                    | 19626.444               | 0.762192 | 0.1524384 |                                                                                                    |
| Solid fuels                                                                                                    | 31160.0185              | 0.337595 | 0.5063925 | 2022)                                                                                                    |
| Gaseous fuels (6)                                                                                                    | NE                      | NE       | NE        |                                                                                                    |
| Other fossil fuels (7)                                                                                                    | NE                      | NE       | NE        | INC                                                                                                    |
| Peat (8)                                                                                                    | NE                      | NE       | NE        | 2. Devile met als also als an also and                                                                           |
| Biomass (3) Select all Unselect all Invert selection                                                                                                    | NE                      | NE       | NE        | 3. Box is not checked, so changes                                                                                |
| 1.A.1.a.i. Electricity generation Apply to values directly input into editable (pale green) cells. If unchecked, directly input values                                                                                                    | 50786.4625              | 1.099787 | 0.6588309 |                                                                                                    |
| Liquid fuels                                                                                                    | 19626.444               | 0.762192 | 0.1524384 | will not apply to green cells (i.e.                                                                              |
|                                                                                                    | 31160.0185              | 0.33/595 | 0.5063925 |                                                                                                    |
| Other fossil fuels (7)                                                                                                    | NE                      |          |           | cells where direct entry occurred)                                                                               |
| Peat (8) NE NCV                                                                                                    | NE                      | NE       | NE        | NE                                                                                                    |
|                                                                                                    |                         |          |           |                                                                                                    |
|                                                                                                    |                         |          |           | 4. Select OK                                                                                                    |

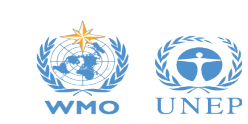

1. For CO<sub>2</sub>, CH<sub>4</sub> and N<sub>2</sub>O emissions for category 1.A.1.a.ii Combined heat and power generation, provide an explanation for reporting of "NE".

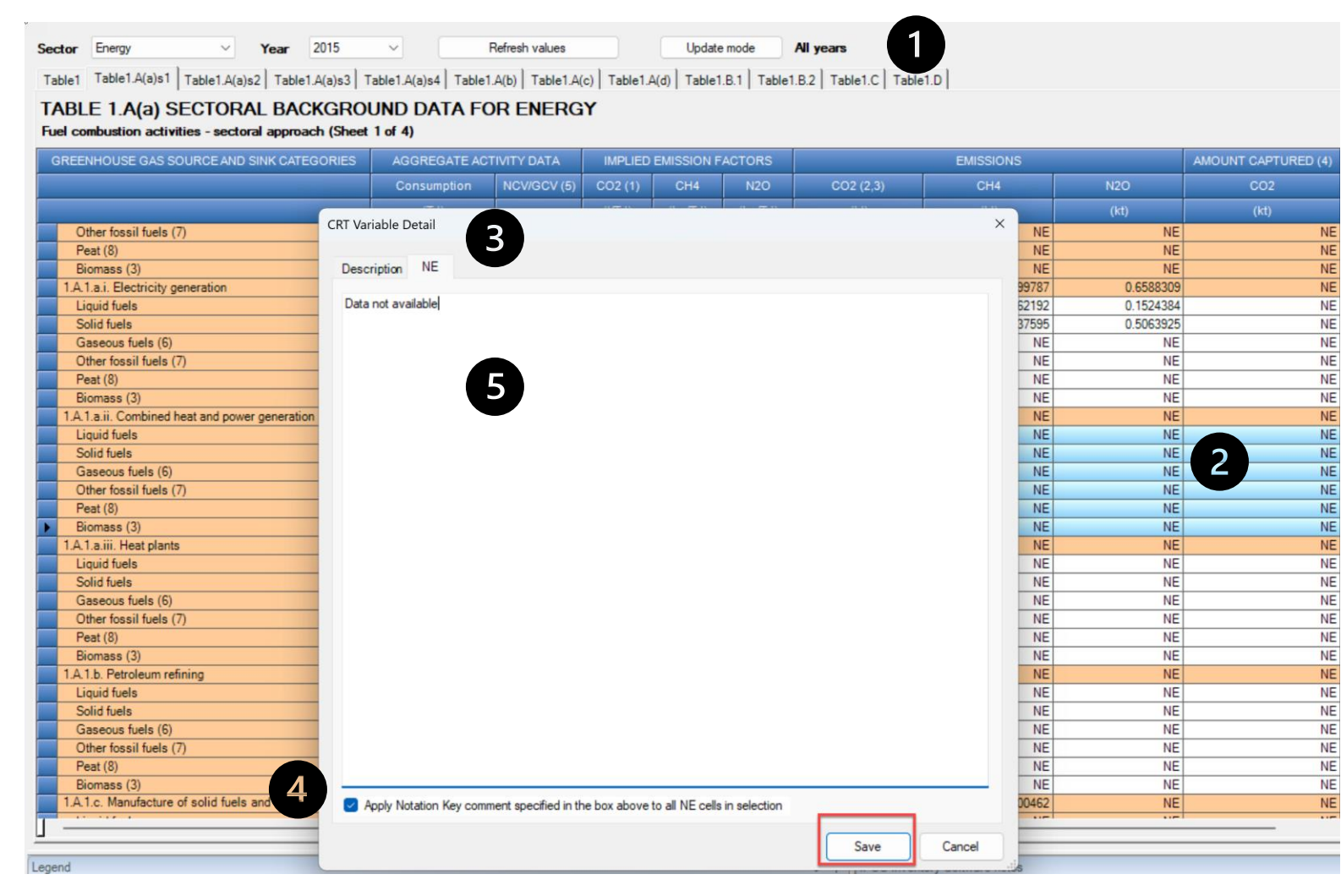

 Note changes apply to "All years", may also say (2015, 2022)

2. Select the cells for which you want to provide an explanation. Right click and select <u>Edit</u>

3. Select tab for "NE"

4. Check this box to indicate you will provide the same explanation for all selected cells (in all years).

5. Enter country-specific explanation and select SAVE.

![](_page_19_Picture_8.jpeg)

![](_page_20_Figure_1.jpeg)

Save

Cancel

| Г<br>(4) | Information to Summary 3 CRT |       |        |       |        |  |  |  |  |  |  |  |  |
|----------|------------------------------|-------|--------|-------|--------|--|--|--|--|--|--|--|--|
|          |                              | CO2   |        | CH4   |        |  |  |  |  |  |  |  |  |
|          | Method                       | EF    | Method | EF    | Metho  |  |  |  |  |  |  |  |  |
| NE       |                              |       |        |       |        |  |  |  |  |  |  |  |  |
| NE       |                              |       |        |       |        |  |  |  |  |  |  |  |  |
| NE       |                              |       |        |       |        |  |  |  |  |  |  |  |  |
| NE       |                              |       |        |       |        |  |  |  |  |  |  |  |  |
| NE       |                              |       |        |       |        |  |  |  |  |  |  |  |  |
| NE       |                              |       |        |       |        |  |  |  |  |  |  |  |  |
| NE       |                              |       |        |       |        |  |  |  |  |  |  |  |  |
| NE       |                              |       |        |       |        |  |  |  |  |  |  |  |  |
| NE       |                              |       |        |       |        |  |  |  |  |  |  |  |  |
| NE       |                              |       |        |       |        |  |  |  |  |  |  |  |  |
| NE       |                              |       |        |       |        |  |  |  |  |  |  |  |  |
| NE       |                              |       |        |       |        |  |  |  |  |  |  |  |  |
| NE       |                              |       |        |       |        |  |  |  |  |  |  |  |  |
| NE       | T1, T2                       | CS, D | T1, T2 | CS, D | T1, T2 |  |  |  |  |  |  |  |  |
| NE       | T1, T2                       | CS, D | T1, T2 | CS, D | T1, T2 |  |  |  |  |  |  |  |  |
| NE       |                              | -     |        |       | -      |  |  |  |  |  |  |  |  |
| NE       |                              |       |        |       |        |  |  |  |  |  |  |  |  |
| NE       |                              |       |        |       |        |  |  |  |  |  |  |  |  |

1. Note changes apply to "All years", may also say (2015, 2022)

2. Select the cells for which you want to provide method and EF information. You can select method and EF cells separately, or at the same time. Right click and select <u>Edit</u>

3. Start with either EF or Method (in example, I selected all method/EF cells). Check box to indicate you will provide the same explanation for all selected cells.

4. For EF, select "D" and "CS" For Method, Select "T1" and "T2"

![](_page_20_Picture_7.jpeg)

3. In CRT Table 2(I)A-H, note AD are reported for category 2.C.1.b Pig iron, but CO<sub>2</sub> emissions are "NE". The compiler identified these emissions should be "IE", as they are included in 2.C.1.a. Change "NE" to "IE". What should you do after changing to "IE"?

![](_page_21_Figure_2.jpeg)

INTERGOVERNMENTAL PANEL ON Climate change

**WMO** 

4. Change AD from 2.C.1.b pig iron production to "C" and indicate in documentation box for this category that AD are "C" because there is only one company.

Update mode

All years

Sector IPPU 2015 Refresh values

Table2(I) Table2(I).A-H Table2(II) Table2(II).B-Hs1 Table2(II).B-Hs2

absolute amounts recovered (fossil+biogenic), oxidized, destroyed or transformed) / AD. (2) Final emissions are to be reported (after subtracting the amounts of emission recovery.

oxidation, destruction or transformation).

pipeline transport, injection and storage.

from total of each GHGs produced respectively.

TABLE 2(1).A-H SECTORAL BACKGROUND DATA FOR INDUSTRIAL PROCESSES AND PRODUCT USE Emissions of CO2, CH4 and N2O (Sheet 1 of 1)

|   | GREENHOUSE GAS SOURCE AND SINK CATEGORIES               | ACTIVITY DATA                                    |        | IMPLIED EMISSION FACTORS ( |       |       |  |
|---|---------------------------------------------------------|--------------------------------------------------|--------|----------------------------|-------|-------|--|
|   |                                                         | Production/Consumption quant                     |        | CO2                        | CH4   | N2O   |  |
|   |                                                         | Description (5)                                  | (kt)   |                            | (t/t) | (t/t) |  |
|   | 2.B.6. Titanium dioxide production                      | Titanium dioxide production                      | NE     |                            |       |       |  |
|   | 2.B.7. Soda ash production                              | Soda ash production                              | NE     |                            |       |       |  |
|   | 2.B.8. Petrochemical and carbon black production        |                                                  |        |                            |       |       |  |
|   | 2.B.8.a. Methanol                                       | Methanol production                              | NE     |                            |       |       |  |
|   | 2.B.8.b. Ethylene                                       | Ethylene production                              | 551.5  |                            |       |       |  |
|   | 2.B.8.c. Ethylene dichloride and vinyl chloride monomer | Ethylene dichloride and vinyl monomer production | NE     |                            |       |       |  |
|   | 2.B.8.d. Ethylene oxide                                 | Ethylene oxide production                        | NE     |                            |       |       |  |
|   | 2.B.8.e. Acrylonitrile                                  | Acrylonitrile production                         | NE     |                            |       |       |  |
|   | 2.B.8.f. Carbon black                                   | Carbon black production                          | NE     |                            |       |       |  |
|   | 2.B.8.g. Other (8)                                      |                                                  |        |                            |       |       |  |
|   | 2.B.8.g.i. Styrene                                      | Styrene production                               | NE     |                            |       |       |  |
|   | 2.B.8.g.ii. Other (please specify)                      |                                                  |        |                            |       |       |  |
|   | Other petrochemical production [IPCC Software 2.B.8]    | Other petrochemical production                   | NE     |                            |       |       |  |
|   | 2.B.10. Other                                           |                                                  |        |                            |       |       |  |
|   | 2.B.10.a. Hydrogen production                           | Hydrogen production                              | NE     |                            |       |       |  |
|   | 2.B.10.b. Other (please specify)                        |                                                  |        |                            |       |       |  |
|   | Other chemical industry [IPCC Software 2.B.11]          | Other chemical production                        | NE     |                            |       |       |  |
|   | 2.C. Metal industry                                     |                                                  |        |                            |       |       |  |
|   | 2.C.1. Iron and steel production                        |                                                  |        |                            |       |       |  |
| • | 2.C.1.a. Steel                                          | Steel production                                 | 2057 C |                            |       |       |  |
|   | 2.C.1.b. Pig iron                                       | Pig iron production                              | 980    |                            |       |       |  |
|   | 2.C.1.c. Direct reduced iron                            | Direct reduced iron production                   | NE     |                            |       |       |  |
|   | 2.C.1.d. Sinter                                         | Sinter production                                | 182    |                            |       |       |  |
|   | 2.C.1.e. Pellet                                         | Pellet production                                | NE     |                            |       |       |  |
| 1 | 201204                                                  |                                                  |        |                            |       |       |  |

1. Right click, select Notation Key and change to "C"

2. Insert explanation in documentation box and click Save.

![](_page_22_Picture_8.jpeg)

other gases. CO2 captured should be reported only when estimated using a higher-tier emissions calculation. Quantities of CO2 captured for later use and short-term storage should not be reported unless CO2 emissions are accounted for elsewhere in the inventory (see the 2006 IPCC Guidelines, vol. 2, chap. 1.2.2). The NID should include information on emissions from leakage in 2.C.2 (4) Enter the amount of GHGs captured as a negative number since this amount is subtracted (5) Where the 2006 IPCC Guidelines provide options for AD, such as on cement or clinker

- 7 Documentation box (1) The IEFs are estimated on the basis of gross emissions as follows: IEF = (emissions plus the 2.B.7 2.B.8 (3) Amounts of CO2 captured or emission recovery, oxidation, destruction or transformation of the 2.B.10 2 2.C.1 Data are confidential because there is only one company 203

### **Answers: Correct User Errors in Worksheets**

### For the 2022 inventory year:

### 1. To refresh only a single cell, right click on cell and select **Refresh Value – Current Year**

|   | 1.A.1.a.i. Electricity generation              | 560427 |     |  | 48018.7008 | 1.053279 | 0.6188571 | N | E              |                |    |
|---|------------------------------------------------|--------|-----|--|------------|----------|-----------|---|----------------|----------------|----|
| • | Liquid fuels                                   | 246426 | NCV |  | 19036.4085 | 0.739278 | 0.1478556 | N |                | 1              |    |
|   | Solid fuels                                    | 314001 | NCV |  | 28982.2923 | 0.314001 | 0.4710015 |   | Edit           |                |    |
|   | Gaseous fuels (6)                              | NE     | NCV |  | NE         | NE       | NE        | 1 | Notation Key   |                |    |
|   | Other fossil fuels (7)                         | NE     | NCV |  | NE         | NE       | NE        |   | Defeatively    |                |    |
|   | Peat (8)                                       | NE     | NCV |  | NE         | NE       | NE        | 0 | Kerresh values | Current year   | V  |
|   | Biomass (3)                                    | NE     | NCV |  | NE         | NE       | NE        |   | JSON Export    | All years      |    |
|   | 1.A.1.a.ii. Combined heat and power generation | NE     |     |  | NE         | NE       | NE        | N | E              | Selected yea   | rs |
|   | Liquid fuels                                   | NE     | NCV |  | NE         | NE       | NE        | N | E              | - Sciected yes |    |

![](_page_23_Picture_4.jpeg)

![](_page_23_Picture_5.jpeg)

This action will compile new value from worksheet data replacing current value. Other existing data such as comments will be preserved. Are you sure?

No

Select "Yes". Important: When you refresh, it will refresh everything – as if the tables are read and compiled for the first time. So, if you changed notation keys they will change back. Official/user comments will stay. Try to do this at the most disaggregated level.

| Biomass (3)                       | NE     |     |  | NE         | NE       | NE        | NE |
|-----------------------------------|--------|-----|--|------------|----------|-----------|----|
| 1.A.1.a.i. Electricity generation | 560427 |     |  | 48013.7008 | 1.053279 | 0.6188571 | -5 |
| Liquid fuels                      | 246426 | NCV |  | 19031.4085 | 0.739278 | 0.1478556 | -5 |
| Solid fuels                       | 314001 | NCV |  | 28982.2923 | 0.314001 | 0.4710015 | NE |
| Gaseous fuels (6)                 | NE     | NCV |  | NE         | NE       | NE        | NE |
| Other fossil fuels (7)            | NE     | NCV |  | NE         | NE       | NE        | NE |
| Dest (0)                          | NE     | NCV |  | NE         | NE       | NE        | NE |

![](_page_23_Picture_9.jpeg)

### **Answers: Upload JSON**

| CRT Data Set Manager                           |               |                |                                |       | ×  |
|------------------------------------------------|---------------|----------------|--------------------------------|-------|----|
| CRT Data S                                     | iet name      |                | Date cr<br>09.08.2024 15:14:55 | eated |    |
|                                                |               |                |                                |       |    |
|                                                |               |                |                                |       |    |
|                                                |               |                |                                |       |    |
|                                                |               |                |                                |       |    |
|                                                |               |                |                                |       |    |
|                                                |               |                |                                |       |    |
|                                                |               |                |                                |       |    |
|                                                |               |                |                                |       |    |
|                                                |               | 2              |                                |       |    |
| New CRT Data Set Edit CRT Data Set Open tables | Generate JSON | Refresh values | Delete CRT Data Set            | Clos  | se |
|                                                |               |                |                                |       |    |

| T Data Set Manager | Select sector, tables and year | ars                           |              |             |
|--------------------|--------------------------------|-------------------------------|--------------|-------------|
|                    | Sector (All)                   | ~                             |              |             |
| Baku               | (1)                            |                               |              |             |
|                    | Tables                         |                               |              |             |
|                    | Summary 1                      | Table1.A(b) Table2(l)         | Table 3.C    | Table4      |
|                    | Summary2                       | Table 1.A(c) I able 2(I).A-H  | Table 3.D    | Table4(I)   |
|                    | Table 1, A(a)s 1               | Table 1.B.1 Table 2(II).B-Hs1 | Table3.F     | Table4(III) |
|                    | Table1.A(a)s2                  | Table1.B.2 Table2(II).B-Hs2   | ✓ Table3.G-J | Table4(IV)  |
|                    | Table 1.A(a)s3                 | Table1.C 🗾 Table3             | Table3Ba     | Table4.1    |
|                    | Table 1.A(a)s4                 | Table1.D Zable3.A             | Table3Bb     | Table4.A    |
|                    | Years 2015                     |                               |              |             |
|                    | 2022                           |                               |              |             |
|                    | 2022                           |                               |              | •           |
|                    | 2022                           |                               |              | Δ           |
|                    | 2022                           |                               |              | 4           |
|                    | 2022                           |                               |              | 4           |

Select from main menu "Export/Import – UNFCCC CRT.

You may see a prompt that CRT Tables is open (i.e. the visualized CRT). Selecting **OK** takes you back to Open Tables. Selecting **Cancel** opens the CRT Data Set Manager.

1. Select **Baku**, the data set for which you want to generate the JSON

2. Select Generate JSON.

- 3. All tables are selected by default; select 2015 and 2022.
- 4. Select OK and then save the file to your computer.

![](_page_24_Picture_9.jpeg)

# Additional slides (if needed)

![](_page_25_Picture_1.jpeg)

## First run

### **Create Inventory Year**

In this step it is necessary to create the initial **Inventory Year**. After creating the **Inventory Year**, the *Software* is successfully initialized and prepared for use or for further addition/refining of user settings, as described in the next sections.

In this initial step, you will "Create empty inventory year". When you create future inventory years, you will also have the option to create the inventory year and copy data from a previous inventory year.

| New inventory                                                 |        |
|---------------------------------------------------------------|--------|
| Create new Inventory Year                                     |        |
| New Inventory Year 1990                                       |        |
| Create empty inventory year     Copy data from inventory year | ~      |
| Create                                                        | Cancel |

### Notes

- It is recommended to start with the first year in your time series and build future inventory years on the previous year(s). When building the land representation, you MUST start with the first year of the time series. For further information, see the Land Representation Guidebook.
- The Inventory Year selection applies to the database, not to the *Software*, when opening a new database a different year can be selected

![](_page_26_Picture_8.jpeg)